## Instructions for accessing a Statement of Taxes Due

- 1. Follow this link to access the Douglas County Treasurer's Account Search: https://apps.douglas.co.us/treasurer/treasurerweb/search.jsp?guest=true
- 2. Search based on one of the provided fields. Address number may be easiest:

| <b>DOUGL</b>                                                                                                    | AS COUNTY<br>COLORADO                                                                                                    |
|----------------------------------------------------------------------------------------------------|----------------------------------------------------------------------------------------------------|
| Shopping Cart   My Reports   Tax Ac                                                                                                    | count Search   Help   Logout public   Payment Due Dates   Title Company Login                                                                                                    |
| Search Options<br>Sort by Situs Address v<br>Sort direction Ascending v                                                                                                    | Search for an Account<br>Search for your tax account here by entering in Account Number, or Parcel Number (no dashes) or Situs (Property) Address.<br>Search Clear                                                                                                    |
| What Information Can I Find In My Tax<br>Account Search?           • Assessed Property Values For Previous<br>Years           • Record Of Payments           • Legal/Situs Address           • Current And Delinquent Tax Charges           • Interest and Abatement Charges           • Miscellaneous Charges           • Special Assessments | Account Number     Owner Name     Parcel Number     Situs Address       100     100     100       Need help?     Search     Clear       Search accounts by filling in appropriate fields then click the Search button.     To Start a new search click the Clear button and enter new search criteria. |

3. Select your tax account:

| Shopping Cart My Reports Tax Acco                                                                                                    | ount Search Help Logout put                                                              | blic Payment Due Dates Title Company                                            | Login                              |                                                              |
|----------------------------------------------------------------------------------------------------|------------------------------------------------------------------------------------------|---------------------------------------------------------------------------------|------------------------------------|--------------------------------------------------------------|
| Search Options<br>Sort by Situs Address V<br>Sort direction Ascending V                                                                | Search Result<br>Please click on an account sho<br>26 items found, displaying 1 to 20.[F | own below to view account details or pay<br>iiss/Prev] 1, 2 [ <u>Next/Last]</u> | taxes due.                         |                                                              |
| Print Forms                                                                                                    | Description Summary                                                                      |                                                                                 |                                    |                                                              |
| Web Tax Notice<br>Account Balance<br>Statement Of Taxes Due                                                                            | ACCOUNT 250511218005<br>P0510619                                                         | 100 N WILCOX ST CASTLE ROCK<br>80104                                            | KIMCO FACILITIES SERVICES CORP     |                                                              |
| What Can I Do On This Page?                                                                                                    | ACCOUNT 235126301001<br>P0406448                                                         | 100 FOUNDERS PKWY CASTLE<br>ROCK 80104                                          | US BANK NA                         | BUSINESS PERSONAL PROPERTY:<br>52211                         |
| <ul> <li>Select and open an account.</li> <li>Print reports and forms by opening an account, then choose the desired report</li> </ul> | ACCOUNT 235126301001<br>P0406446                                                         | 100 FOUNDERS PKWY CASTLE<br>ROCK 80104                                          | THE KROGER CO                      | BUSINESS PERSONAL PROPERTY:<br>44511                         |
| option in the print forms box.<br>Selecting a form from the above print form<br>box will automatically print that form for             | e print forms box.<br>form from the above print form<br>omatically print that form for   | 100 S WILCOX ST CASTLE ROCK<br>801040000                                        | DOUGLAS PUBLIC LIBRARY<br>DISTRICT | PT BLK 1 FIRST AMENDED PLAT OF<br>CASTLE PLAZA 3.474 AM/L    |
| every account listed in the account search<br>results.                                                                                 | ACCOUNT 250511135002<br>R0209437                                                         | 100 N PERRY ST CASTLE ROCK<br>801040000                                         | TOWN OF CASTLE ROCK                | PART LOTS 1-6 BLOCK 30 & PART OF<br>VACATED FIRST ST TOWN OF |
| What Can I Do Once I Bring Up My<br>Account?                                                                                           | ACCOUNT 250511214009<br>R0404064                                                         | 100 THIRD ST CASTLE ROCK<br>801040000                                           | DOUGLAS COUNTY BOARD OF<br>COUNTY  | LOTS 3 10 11 & 12 & PT OF LOT 18 2<br>BLK 24; PT LOTS 12 &   |
| View Account information     View Payment Information     Purchase COTD's (Title Companies Only)     Run Reports                       | ACCOUNT 250511218005<br>R0413366                                                         | 100 N WILCOX ST CASTLE ROCK<br>801040000                                        | TOWN OF CASTLE ROCK                |                                                              |
| Verify Email for Electronic Tax Notices                                                                                                | ACCOUNT 250511218004                                                                     | 100 N WILCOX ST CASTLE ROCK                                                     | TOWN OF CASTLE ROCK                | LOTS TO CHAI                                                 |

4. In the left menu, under "Print Forms" select "Statement of Taxes Due":

|                           | Shopping Cart My Reports Tax Acc                                  | unt Search Help Logout public Payr                                          | ment Due Dates Title Company Login                                                                                                    |
|---------------------------|-------------------------------------------------------------------|-----------------------------------------------------------------------------|----------------------------------------------------------------------------------------------------|
|                           | Print Forms<br>Web Tax Notice                                     | Tax Account                                                                 |                                                                                                    |
|                           | Account Balance<br>Statement Of Taxes Due<br>Summary of Taxes Due | NOTE: The Treasurer's Office bills o<br>visit the Douglas County Assessor s | ne year in arrears. If you want to know the most current information available you should site by clicking on the Assessor Parcel Detail link on the left hand navigation. |
|                           | Account Links                                                     |                                                                             |                                                                                                    |
|                           | Account Summary<br>Account Value<br>Transaction Detail            | Summary                                                                     | Inquiry                                                                                                    |
|                           | Verify My Email                                                   | Account Id R0404064                                                         | As Of 08/26/2020                                                                                                    |
|                           | External Links                                                    | Parcel Number 250511214009                                                  | Payment Type                                                                                                    |
|                           | Assessor Parcel Detail                                            | Owners DOUGLAS COUNTY BOAR                                                  | ID OF COUNTY                                                                                                    |
|                           | DC Maps<br>Guide to Your Tax Statement                            | Address 100 THIRD ST<br>CASTLE ROCK, CO 80104                               | -2425 Total Due \$0.00                                                                                                    |
|                           | Tax Payment Due Dates                                             | Situs Address 100 THIRD ST CASTLE RO                                        | VCK 801040000                                                                                                    |
| Update My Mailing Address | Legal LOTS 3 10 11 & 12 & PT OF<br>LOTS 12 & 3 BLK 25 PT VA       | FLOT 1 & 2 BLK 24; PT<br>CATED ALLEY & PT<br>TOWN OF CAPT F                 |                                                                                                    |
|                           | Payment Receipts                                                  | ROCK 1.343 AM/L                                                             | Area Id Mill Levy                                                                                                    |
|                           | Receipt from Oct 9, 2018                                          |                                                                             | 3287 - 3287 Need Help?                                                                                                    |
|                           |                                                                   |                                                                             | TOTAL COUNTY - LAND - 9139<br>TOTAL COUNTY - IMPROVEMENTS - 982<br>9239<br>TOTAL COUNTY - IMPROVEMENTS - 13,555<br>9239                                                    |

5. Select the created report

| DOUGL                                                                                                    | AS COUNTY                                      |                                  |      |               |  |
|----------------------------------------------------------------------------------------------------|------------------------------------------------|----------------------------------|------|---------------|--|
|                                                                                                    | COLORADO                                       |                                  |      |               |  |
|                                                                                                    |                                                |                                  |      |               |  |
|                                                                                                    |                                                |                                  |      |               |  |
| pping Cart   My Reports   Tax Ac                                                                                                    | count Search   Help   Logout public   P        | ayment Due Dates Title Company L | ogin |               |  |
|                                                                                                    |                                                |                                  |      |               |  |
| w what can I do?                                                                                                    | My Reports                                     |                                  |      |               |  |
| Return to the search screen and search                                                                                               |                                                | AL PARTICIPATION                 |      |               |  |
| View Report by clicking on the report                                                                                                | If the report does not appear below select the | refresh button on your browser.  |      |               |  |
| them (toport by chonning on the toport                                                                                               |                                                |                                  |      |               |  |
| name.<br>Print the report after viewing it.                                                                                          |                                                |                                  |      |               |  |
| name.<br>Print the report after viewing it.<br>If you are a registered title company you<br>may ourchase cerificates by clicking the | Report Name                                    | Create Date                      | Size | Report Format |  |

6. Download or print the report:

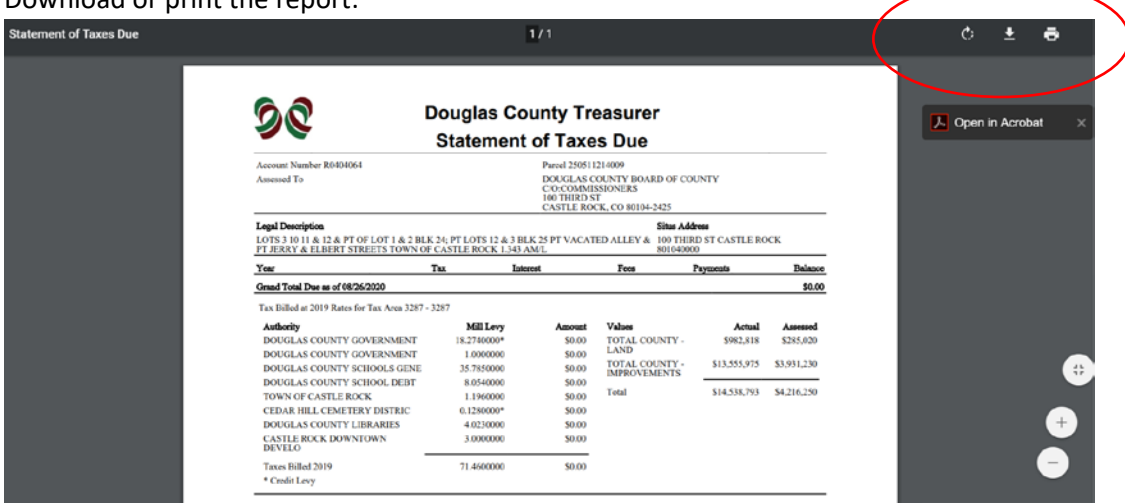